# Census and Giving End of Year Reports

### **Carla Haiar**

#### **Catholic Diocese of Sioux Falls**

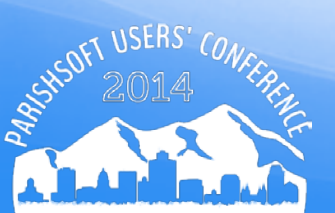

### **IRS Publications**

http://www.irs.gov/pub/irs-pdf/p1771.pdf

Publication 1771

A donor cannot claim a tax deduction for any contribution of cash, a check or other monetary gift unless the donor maintains a record of the contribution in the form of either a bank record (such as a cancelled check) or a written communication from the charity (such as a receipt or letter) showing the name of the charity, the date of the contribution, and the amount of the contribution.

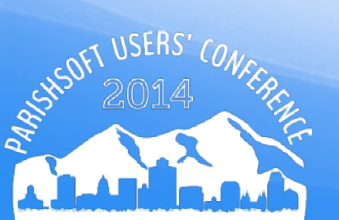

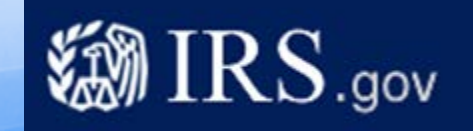

# **Preparing your Database**

- IRS Requirements continue to change, plan on sending EOY statements to EVERYONE who has contributed.
- End of Year statements can also be used as a solicitation of additional gifts and not just run at "End of Year".
- Be aware that postal regulations require first class mailing of Tax Statements.

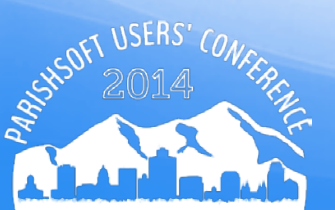

# Audit Family Data Desktop

- Statements will NOT print if you are missing a mailing address, zip code, last name.
  - Reports > ParishSOFT Reports
  - Census Menu > Family Filtering and Sorting
  - Set Filters to
     Registered? = Both
     Envelopes? = Both
  - Click on Show Results

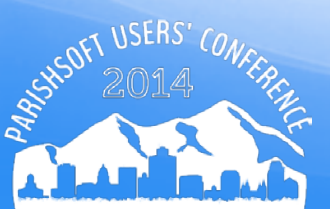

# Audit Family Data Desktop

- Sort by each column heading searching for null values
- Correct problem records

| <b>P</b> 1 | Parishsoft Reports            |             |                                         |                              |                               |                            |  |  |  |  |  |  |  |  |  |
|------------|-------------------------------|-------------|-----------------------------------------|------------------------------|-------------------------------|----------------------------|--|--|--|--|--|--|--|--|--|
| ÷ Ei       | ile <u>E</u> dit <u>V</u> iew | Insert Forr | nat <u>R</u> ecords                     | <u>T</u> ools <u>W</u> indow | Help Ty                       | pe a question for help 🛛 👻 |  |  |  |  |  |  |  |  |  |
| ! 🔛        | -   🔒 🖏   🗃                   | ABC         | K 🖬 🛍   "                               | ?   🧕   <mark>⊉↓ Z↓</mark>   | <u>7</u> 7 A D X              | <u>, /a • 0 ,</u>          |  |  |  |  |  |  |  |  |  |
| ē          | GryMultiLabels : Select Query |             |                                         |                              |                               |                            |  |  |  |  |  |  |  |  |  |
|            | MembershipID                  | envelope_r  | Lastname                                | Tag_name                     | Mailing Name                  | Address_1                  |  |  |  |  |  |  |  |  |  |
| ►          | 64                            | 34          | Coulter                                 | Adam and Elysi               | Adam and Elyse Coulter        | 71531 LaFayette C          |  |  |  |  |  |  |  |  |  |
|            | 109                           | 213         | Matilla                                 | Adam and Grac                | Adam and Grace Matilla        | 3633 Kirshfield            |  |  |  |  |  |  |  |  |  |
|            | 101                           | 206         | Ursternberg                             | Allison                      | Allison Urstenberg            | 7166 Gerand Ave            |  |  |  |  |  |  |  |  |  |
|            | 36                            | 51          | Francis                                 | Bob and Amy                  | Bob and Amy Francis           | 716 West Street            |  |  |  |  |  |  |  |  |  |
|            | 77                            | 0           | Recknagel                               | Brent and Tiffan             | Brent and Tiffany Recknagel   | 1010 S. Brigade Ct         |  |  |  |  |  |  |  |  |  |
|            | 74                            | 0           | Underwood                               | Brian and Heidi              | Brian and Heidi Underwood     | 5555 Carter Dr.            |  |  |  |  |  |  |  |  |  |
|            | 114                           | 218         | Johnston                                | Christopher and              | Chris and Emily Johnston      | 6053 Briers 📃              |  |  |  |  |  |  |  |  |  |
|            | 107                           | 211         | Creighton                               | Daniel and Chris             | Daniel and Christina Creighto | 101 Greenlake              |  |  |  |  |  |  |  |  |  |
|            | 39                            | 77          | Rodriguez                               | Daniel and Racł              | Daniel and Rachel Rodriguez   | 5131 South Avenue          |  |  |  |  |  |  |  |  |  |
|            | 6                             | 16          | Eagle                                   | Kim and Darlen               | Dr and Mrs Kim A Eagle        | 1000 W Delhi Ct            |  |  |  |  |  |  |  |  |  |
|            | 8                             | 25          | Gabriel                                 | William and Kat              | Dr and Mrs William Gabriel    | 3650 Gettysburg C          |  |  |  |  |  |  |  |  |  |
| Re         | cord: 🚺 🔳                     | 1           | ► ► ► ► ► ● ● ● ● ● ● ● ● ● ● ● ● ● ● ● | 99                           | <                             |                            |  |  |  |  |  |  |  |  |  |

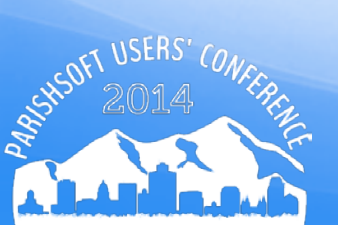

Remove any Applied Filter

|       |        |             |            |         |       |      |        |         |        |        |         |         |           |          |        |       |         |         |         |         |      |           |         |        | -       |
|-------|--------|-------------|------------|---------|-------|------|--------|---------|--------|--------|---------|---------|-----------|----------|--------|-------|---------|---------|---------|---------|------|-----------|---------|--------|---------|
| Hor   | me     | Famil       | y Directo  | ry      | Offer | ing  | Imini  | istrati | ion    |        |         |         |           |          |        |       |         |         |         |         |      |           |         |        |         |
| Famil | ly Lis | at Me       | mber List  | Sa      | crame | nts  | nily   | Work    | group  | s I I  | Membe   | er Wor  | kgroup    | s Re     | ports  |       |         |         |         |         |      |           |         |        |         |
| Fan   | nily   | List        |            |         |       |      |        |         |        |        |         |         |           |          | St M   | ary,  | Salem   |         |         |         |      |           |         |        | •       |
| v     |        |             |            |         |       |      |        |         |        |        |         |         |           |          |        |       |         |         |         |         | Q    | Clear Sea | rch Re  | sults  |         |
| A-Z   | Α      | В           | C D        | E       | F     | 7    | 7      | Ι       | J      | К      | L       | М       | N         | 0        | р      | Q     | R       | S       | т       | U       | ٧    | W         | х       | Y      | Z       |
| 0-9   | 0      | 1           | 2          | 3       | 4     | 5    | 6      |         | 7      | 8      | 9       | Filt    | er Criter | ia: None | Filte  | r Col | umn: Fa | mily As | cending | )       |      |           |         | Clea   | r Filte |
| 10 re | cords  |             |            | . 😼     | 6     | 81   | 3 🖲    | Ad      | id New | Family | D       | elete S | elected   | Families |        |       |         |         |         |         |      |           | Quic    | k Repo | rts ▼   |
| 0     | F      | amily       |            |         |       | ∆ En | velope | #       | E-Mai  | l Add  | ress    |         |           | Prima    | ry Pho | ne    | Prima   | ry Add  | iress   |         |      | Cit       | y       |        |         |
|       | 82 A   | bu-Ghaza    | aleh, Sami | r and f | Mary  |      |        |         |        |        |         |         |           | 605-58   | 2-2275 | 5     | 8901 E  | Hidde   | n Valle | ry Rd   |      | Sio       | ux Fal  | s      |         |
|       |        | ddy, Tan    | hi         |         |       |      | 3      | 54      |        |        |         |         |           | 605-29   | 6-3121 | Ú.    | 120 N   | 4th Av  | e       |         |      | Car       | nistota |        |         |
|       |        | den, Mar    | lene       |         |       |      |        | 2       |        |        |         |         |           | 605-42   | 5-2452 | 2     | PO Box  | 494     |         |         |      | Sal       | em      |        |         |
|       | (2) A  | Ahlers, Ali | da         |         |       |      |        | 3       |        |        |         |         |           | 605-24   | 7-3461 | .???: | 25023   | 439th   | Ave     |         |      | Sal       | em      |        |         |
|       |        | hiers, Ro   | bert       |         |       |      |        | 4       |        |        |         |         |           | 605-24   | 7-3475 | 5     | 1414 N  | Rowle   | ey St   |         |      | Mit       | chell   |        |         |
|       | 01 4   | mold Ge     | hore and   | Kathu   |       |      |        | 6       | okame  | dente  | intel n | at .    |           | 605-47   | 5.2101 | i.    | PO Roy  | 227 2   | 51 F 1  | offerer | n Av | e Sal     | em      |        |         |

- Click on the Export to CSV icon
- Notice the file downloaded to the lower left corner of your screen

| Home Family Directory Offering                   | / tration                 |                             |                              |                     |
|--------------------------------------------------|---------------------------|-----------------------------|------------------------------|---------------------|
| Family List Member List Sacraments               | F Vorkgroups Member Wor   | kgroups Reports             |                              |                     |
| Family List                                      |                           | St Mary,                    | Salem                        |                     |
| Y                                                |                           |                             | Q                            | Gear Search Results |
| AZABCDEFG                                        | ZJKLM                     | N O P Q                     | R S T U V                    | v w x y z           |
| 0-9 0 1 2 3 4                                    | 5 🗸 7 8 9 Filt            | er Criteria: None Filter Co | olumn: Family Ascending      | Clear Filte         |
| 10 records 📉 😭 😂 🗔 <table-cell> 🖗 🖓</table-cell> | Mad New Family Delete S   | elected Families            |                              | Quick Reports V     |
| Family                                           | Envelope # E-Mail Address | Primary Phone               | Primary Address              | City                |
| Adu-Ghazalen, Samir and Hary                     |                           | 605-582-2275                | 5901 E Hidden Valley Ko      | Sioux Pails         |
|                                                  | 354                       | 605-296-3121                | 120 N 4th Ave                | Canistota           |
| Aden, Mariene                                    | 2                         | 605-425-2452                | PO Box 494                   | Salem               |
| Ahlers, Alida                                    | 3                         | 605-247-3461???             | 1 25023 439th Ave            | Salem               |
| Ahlers, Robert                                   | 4                         | 605-247-3475                | 1414 N Rowley St             | Mitchell            |
| Arnold, George and Kathy                         | 6 gkarnold@triotel.net    | 605-425-2101                | PO Box 327 251 E Jefferson A | Ave Salem           |
| Avery, Jonathan and Alice                        | 12 javery35@hotmail.com   | 605-339-1189                | 1613 S Wayland Ave           | Sloux Falls         |
| Avery. Mary                                      | 30                        | (605)339-1189               | 1613 S Wayland Ave           | Sloux Falls         |
| E 🔁 Baldwin, Judy                                | 7                         | 605-425-2570                | PO Box 31                    | Salem               |
| Barnett, John and Shelly                         | 8                         | 605-425-2824                | 318 S Minnesota St           | Salem               |

 Double click on the downloaded excel sheet to open in Excel.

| Home Family Directory Off                      | fering / tration             |                                |                              |                     |
|------------------------------------------------|------------------------------|--------------------------------|------------------------------|---------------------|
| Family List Member List Sacran                 | nents F Vorkgroups Member V  | orkgroups Reports              |                              |                     |
| Family List                                    |                              | St Mary,                       | Salem                        |                     |
| Y                                              |                              |                                | Q                            | Gear Search Results |
| A-Z A B C D E                                  | FG ZJKLN                     | N O P Q                        | R S T U                      | V W X Y Z           |
| 0-9 0 1 2 3 4                                  | 5 7 8 9 1                    | ilter Criteria: None Filter Co | lumn: Family Ascending       | Clear Filte         |
| 10 records 🕜 🔛 🖼 🥅 <table-cell> 🖓</table-cell> | b 🖓 😼 🖭 Add New Family Delet | Selected Families              |                              | Quick Reports V     |
| Family                                         | △ Envelope # E-Mail Address  | Primary Phone                  | Primary Address              | City                |
| 🔲 🔮 Abu-Ghazaleh, Samir and Mary               |                              | 605-582-2275                   | 8901 E Hidden Valley Rd      | Sloux Fails         |
| E 😥 Addy, Tami                                 | 354                          | 605-296-3121                   | 120 N 4th Ave                | Canistota           |
| Aden, Marlene                                  | 2                            | 605-425-2452                   | PO Box 494                   | Salem               |
| 🔲 🛞 Ahlers, Alida                              | 3                            | 605-247-3461???                | 25023 439th Ave              | Salem               |
| Ahlers, Robert                                 | 4                            | 605-247-3475                   | 1414 N Rowley St             | Mitchell            |
| Arnold, George and Kathy                       | 6 gkarnold@triotel.net       | 605-425-2101                   | PO Box 327 251 E Jefferson / | Ave Salem           |
| Avery, Jonathan and Alice                      | 12 javery35@hotmail.com      | 605-339-1189                   | 1613 S Wayland Ave           | Sloux Falls         |
| Avery, Mary                                    | 30                           | (605)339-1189                  | 1613 S Wayland Ave           | Sloux Falls         |
| Baldwin, Judy                                  | 7                            | 605-425-2570                   | PO Box 31                    | Salem               |
| C Ob Barnett John and Shelly                   | 8                            | 605-425-2824                   | 318 S Minnesota St           | Salem               |

 In Excel, click on Sort and Filter; Filter. Each column in your spreadsheet will not have a drop down box after it.

| X    | 20 - C                                                                                                    | NCC<br>Insert   | Page Layo | ut Form               | Fami<br>ulas Data                                  | y Su<br>Review      | View Add                    | j-Ins  | FamilyList<br>Acrobat | (11).csv -<br>Team | Micros        | oft Exce  | 4                   |                       |        |          |                 |                   |                     | 7                  | 0   | 0 - 4       |
|------|----------------------------------------------------------------------------------------------------|-----------------|-----------|-----------------------|----------------------------------------------------|---------------------|-----------------------------|--------|-----------------------|--------------------|---------------|-----------|---------------------|-----------------------|--------|----------|-----------------|-------------------|---------------------|--------------------|-----|-------------|
| Pa   | ан<br>Старана<br>Старана<br>Стара<br>Старана<br>Стара<br>Стара<br>Стара<br>Стара<br>С<br>С<br>С<br>С<br>С<br>С<br>С<br>С<br>С<br>С<br>С<br>С<br>С<br>С<br>С<br>С<br>С<br>С | bri<br>ZUZ-     | • 11 •    | А` А`<br>• <u>А</u> • |                                                    | (je (je             | 🖶 Wrap Text<br>🗃 Merge & Ce | nter - | General<br>s - %      | • •                | -<br>- 411 Ci | anditiona | l Format<br>• Table | as Cell<br>• Styles • | lisert | Delete 1 | Format          | ∑ AutoSum<br>FB • | - 2<br>Sor<br>Filte | Find &<br>Select • | Add | ]<br>ent    |
| Clip | bound                                                                                                    | 7               | Font      | 6                     |                                                    | Alignmen            |                             | - 6    | Nurr                  | ber                | 14            | 277       | Styles              |                       |        | Cells    |                 |                   | Ed 21               | Sort A to Z        | 1   | ve®         |
|      |                                                                                                    | B               |           | E Family              | F                                                  | E                   | 6                           | _      | н                     | T                  | 1             |           | ×                   | 1.2                   | м      | 2 1 0    | N               | 0                 | ×1                  | Sgrt Z to A        |     | 9           |
| 1    | Family<br>Abu-Gha                                                                                                    | • Mailing •     | Envelog * | E-Mail /              | <ul> <li>Primary *</li> <li>et 605-582-</li> </ul> | Primary<br>8901 E F | City     Falls              | Stat   | e/R + Pos             | tal C - P          | Plus 4        | • Reg     | iste -              | Family ( •            | Map C  | c - Reg  | iste •<br>12807 | Organiz +         | Dive                | Eiter              | -   | amily ( + 1 |
| 3    | Addy, Ta                                                                                                    | m Mrs. Tami     | 354       |                       | 605-296-                                           | 3 120 N 4           | h Canistota                 | SD     |                       | 57012              |               | Yes       |                     | Active                |        |          | 12807           | St Mary, Sa       | ale *               | ()ear              |     | 420         |
| 4    | Aden, M                                                                                                    | lar Mrs. Marl   | 2         |                       | 605-425-2                                          | PO Box              | 49 Salem                    | SD     |                       | 57058              | 4             | 94 Yes    |                     | Active                |        |          | 12807           | St Mary, Sa       | e te                | Reapply            |     | 2           |
| 5    | Ahlers, A                                                                                                    | Alic Mrs Alida  | 3         |                       | 605-247-                                           | 3 25023 4           | 39 Salem                    | SD     |                       | 57058              | 55            | 10 Yes    |                     | Active                |        |          | 12807           | St Mary, Sa       | lem                 | 15                 | 133 | 3           |
| 6    | Ahlers, F                                                                                                    | Rol Mr. Rober   | 4         |                       | 605-247-                                           | 3 1414 N            | Ro Mitchell                 | SD     |                       | 57301              |               | Yes       |                     | Nursing H             | lome   |          | 12807           | St Mary, Sa       | alem                | 15                 | 134 | 4           |
| 7    | Arnold,                                                                                                    | Ge Mr. and N    | 6         | gkarnold              | @ 605-425-                                         | PO Box              | 32 Salem                    | SD     |                       | 57058              | 3             | 27 Yes    |                     | Active                |        |          | 12807           | St Mary, Sa       | lem                 | 15                 | 137 | 6           |
| 8    | Avery, Ja                                                                                                    | on Jonathan     | 12        | javery35              | @ 605-339-                                         | 1 1613 5 \          | Va Sioux Falls              | s SD   |                       | 57105              | 22            | 38 Yes    |                     | Active                |        |          | 12807           | St Mary, Sa       | lem                 | 41                 | 429 | 1679        |
| 9    | Avery, N                                                                                                    | fai Mary Aver   | 30        | 6                     | (605)339-                                          | 11613 5 \           | Va Sioux Falls              | s SD   |                       | 57105              |               | Yes       |                     | Active                |        |          | 12807           | St Mary, Sa       | lem                 | 41                 | 428 | 1840        |
| 10   | Baldwin                                                                                                    | , Ji Mrs Judy B | 7         |                       | 605-425-                                           | 2 PO Box            | 31 Salem                    | SD     |                       | 57058              |               | 31 Yes    |                     | Active                |        |          | 12807           | St Mary, Sa       | lem                 | 83                 | 336 | 7           |
| 11   | Barnett,                                                                                                    | Jc Mr. and M    | 8         |                       | 605-425-                                           | 2 318 S M           | inr Salem                   | SD     |                       | 57058              | 85            | 57 Yes    |                     | Active                |        |          | 12807           | St Mary, Sa       | lem                 | 15                 | 139 | 8           |
| 12   | Barnhou                                                                                                    | ise Mrs. Karo   | 9         |                       | 605-425-                                           | 2 341 N A           | da Salem                    | SD     |                       | 57058              | 89            | 34 Yes    | -                   | Active                |        |          | 12807           | St Mary, Sa       | lem                 | 38                 | 909 | 9           |
| 13   | Bartling                                                                                                    | B Mrs. Beve     | 1 10      | dobb@tr               | nic 605-425-                                       | 2 500 N A           | da Salem                    | SD     |                       | 57058              | 90            | 55 Yes    |                     | Active                |        |          | 12807           | St Mary, Sa       | alem                | 15                 | 142 | 10          |
| 14   | Bassett,                                                                                                    | Ci Casey Bas    | 387       | cjbassett             | 2 605-695-1                                        | 8 311 W V           | er Salem                    | SD     |                       | 57058              |               | Yes       |                     | Active                |        |          | 12807           | St Mary, Sa       | lem                 | 74                 | 151 | -22250      |
| 15   | Beck, Gl                                                                                                    | en Glendel D    | 377       |                       | 605-523-                                           | 2 351 S EM          | va Canova                   | SD     |                       | 57321              |               | Yes       | - 2                 | Active                |        |          | 12807           | St Mary, Sa       | lem                 | 59                 | 859 | 3812        |
| 10   | Benrend                                                                                                    | it, Amy Behr    | endt      |                       | 005-425-                                           | 2 300 W V           | er Salem                    | SD     |                       | STUSK              | 89            | od Yes    | 1                   | active                | _      |          | 12807           | St Mary, Sa       | nem                 | 50                 | 949 | 15          |

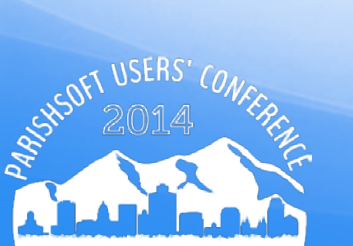

 Review and correct any blanks for Mailing Name, Primary Address, City, State/Region, Postal Code

|      | 📕 🎽 Ca        | libri | •                      |              | A A          | =   | =  | = 4              | >> | ÷      | 📑 Wr  | ap Text      |    | Genera | al  |       |
|------|---------------|-------|------------------------|--------------|--------------|-----|----|------------------|----|--------|-------|--------------|----|--------|-----|-------|
| Pas  | te 🥑 B        | I     | <u>u</u> -   🖽         | 3            | • <u>A</u> • | ₽   | =  | =   <del>:</del> | Ē  | €≡     | 📑 Me  | rge & Center | ÷  | \$-%,  |     | ,     |
| Clip | board 5       |       | Font                   |              | E.           |     |    |                  | AI | ignmer | nt    |              | 5  |        | Nu  | mber  |
|      | A1            |       | - (°                   | £            | Famil        | у   |    |                  |    |        |       |              |    |        |     |       |
|      |               | А     |                        | $\checkmark$ |              | В   |    |                  |    | (      | С     | D            |    | Е      |     |       |
| 1    | Family        |       |                        | ~ M          | ailing Na    | me  |    | [                | Ŧ  | Enve   | lor - | E-Mail / -   | Pr | rimary | -   | Prim  |
| 2    | Abu-Ghazal    | ĝ↓    | Sort A to Z            |              |              |     |    |                  |    | zaleh  | 1     |              | 60 | 05-582 | -2  | 8901  |
| 3    | Addy, Tami    | ₹↓    | Sort Z to A            |              |              |     |    |                  |    |        | 354   |              | 60 | 05-296 | -3  | 120 1 |
| 4    | Aden, Marle   | e     | Sort by Colo           | r            |              |     |    | ,                |    |        | 2     |              | 60 | 05-425 | -2  | PO B  |
| 5    | Ahlers, Alid  |       |                        |              |              |     |    |                  |    |        | 3     |              | 60 | 05-247 | -3  | 2502  |
| 6    | Ahlers, Rob   | 44    | <u>C</u> lear Filter F | rom "N       | /lailing Nar | ne" |    |                  |    |        | 4     |              | 60 | 05-247 | -3  | 1414  |
| 7    | Arnold, Geo   |       | Filter by Cold         | or           |              |     |    | )                | •  |        | 6     | gkarnold@    | 60 | 05-425 | -2  | PO B  |
| 8    | Avery, Jona   |       | Text <u>F</u> ilters   |              |              |     |    | )                |    |        | 12    | javery35@    | 60 | 05-339 | -1  | 1613  |
| 9    | Avery, Mar    |       | Search                 |              |              |     |    | 2                | >  |        | 30    |              | (6 | 05)339 | )-1 | 1613  |
| 10   | Baldwin, Ju   |       | V (Seler               | et All)      |              |     |    |                  |    |        | 7     |              | 60 | 05-425 | -2  | PO B  |
| 11   | Barnett, Jo   | ł     | - Abby                 | Duling       |              |     |    |                  |    |        | 8     |              | 60 | 05-425 | -2  | 318 5 |
| 12   | Barnhouse,    |       | - Allisio              | n Klinkl     | hammer       |     |    |                  | 3  |        | 9     |              | 60 | 05-425 | -2  | 341 I |
| 13   | Bartling, Be  |       | Amy E                  | Behrend      | ft<br>toin   |     |    |                  |    |        | 10    | dobb@tric    | 60 | 05-425 | -2  | 500 ľ |
| 14   | Bassett, Ca   |       | - ✓ Basil a            | and Kel      | ly Knebel    |     |    |                  |    |        | 387   | cjbassett2   | 60 | 05-695 | -8  | 311 \ |
| 15   | Beck, Glend   | 4     | Casey                  | Basset       | tt           |     |    |                  |    |        | 377   |              | 60 | 05-523 | -2  | 351 5 |
| 16   | Behrendt, A   |       | Clayto                 | n Hess       | ioak) Kolho  | ck  |    | _                |    |        |       |              | 60 | 05-425 | -2  | 300 \ |
| 17   | Bellack, Ant  |       | Dolore                 | es (squ      | eakj kolbe   | CK. |    |                  |    |        |       |              |    |        |     | Prair |
| 18   | Berens, Joe   |       |                        |              | OK           |     | Ca | ncel             |    |        |       | berensjm@    | 60 | 05-297 | -1  | 4573  |
| 19   | Bies, Allen a |       |                        |              | OR           |     | Ca | incer .          |    |        | 16    |              | 60 | 05-425 | -2  | 4451  |

### **Audit Funds**

 Only Funds that have *Tax Deduct* checked should be included in your Statement. Review these funds for spelling errors and accuracy in *Tax Deduct* field.

| 🂐 Funds              |                         |              |               |                            | ×       |
|----------------------|-------------------------|--------------|---------------|----------------------------|---------|
| Fund Details         |                         | Sele         | ct Bank Accou | nt for Online Bankin       | g       |
| Account Numb         | er: Diocesan Acct #:    | Pa           | rish Bank Ac  | count:                     | _       |
| Fund De              | scription: 🔽 Tax Ded    | uct          | one           | 1                          |         |
| Envelope             | Loose                   | _   _        | Add Bank Acco | unt Edit Bank A            | Account |
|                      |                         | -            |               |                            |         |
| - Chart Of Account F | funds                   |              |               |                            |         |
| Chart of Acct. #     | Fund Description        | Bank Acct. # | Tax Deduct.   | Diocesan Acct #            | COAI    |
| 10-11-07             | Immaculate Conception   |              | Yes           |                            | 9       |
| 99-100               | New Years Day           |              | No            |                            | 10 💻    |
| 10-11-09             | Palm Sunday             |              | Yes           |                            | 11      |
| 10-11-10             | Thanksgiving            |              | Yes           |                            | 12      |
| 10-11-11             | Envelope Loose          |              | Yes           |                            | 13      |
| 10-11-14             | Sacrificial Giving      |              | Yes           |                            | 16      |
| 10-13-00             | Christmas               |              | Yes           |                            | 17      |
| 10-13-01             | Easter                  |              | Yes           |                            | 18 🗸    |
| < 1500               |                         |              |               |                            |         |
|                      | ▶*<br>Add Update Delete |              |               | fresh<br>ews <u>C</u> lose |         |

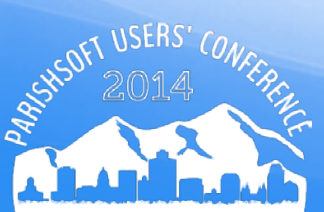

### **Audit Funds**

- Only Funds that have *Tax Deduct* checked should be included in your Statement. Review these funds for spelling errors and accuracy in *Tax Deduct* field.
- Funds, Filter on Tax Deductible=Yes

| Home     | Family Direct | ory Offering Administration    |                |               |                |                |
|----------|---------------|--------------------------------|----------------|---------------|----------------|----------------|
| Funds    | Batches Ple   | dges Posting Contribution List | Giving History | Ir Repo       | orts Settings  |                |
| Fund     | Managem       | ent                            |                |               | St Mary, Salem |                |
| 10 recor | rds 🔽 📑 👼     | Add Fund Fund Permissions      |                |               |                |                |
|          | Fund #        | Description                    | Fund ID        | Tax D_uctible | Tuition Fund   | Require Pledge |
|          |               |                                |                | Yes 🗸         | ~              | ~              |
|          | 400-05-08     | All Saints                     | 1593           |               |                |                |
|          | 400-05-12     | All Souls                      | 1597           |               |                |                |
|          | 400-05-15     | Ascension                      | 1589           | $\checkmark$  |                |                |
|          | 400-05-16     | Assumption                     | 1590           | 1             |                |                |
| 🗔 🥥      | 4131          | Baazar Donation                | 5068           | ~             |                |                |
|          | 900-02        | Black and Indian Missions      | 1573           |               |                |                |
|          | 900-05        | Campaign for Human Development | 1576           |               |                |                |
|          | 910-02        | Capital Campaign               | 1582           | ~             |                |                |
|          | 900-09-03     | Catholic Relief Services       | 1595           |               |                |                |
|          | 900-01        | Catholic Sharing Appeal        | 1572           |               |                |                |

### **Contribution Reports**

 Click on ParishSOFT Reports > Contribution Reports Menu
 > Periodic Contribution Reports. Click on the KEY button to run Periodic Contribution Reports.

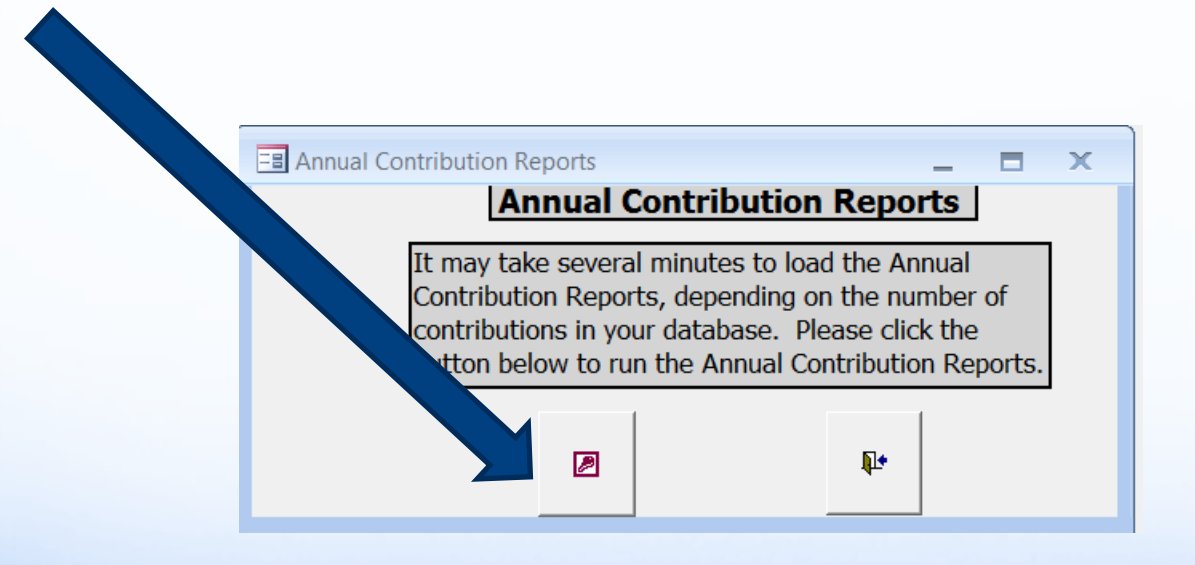

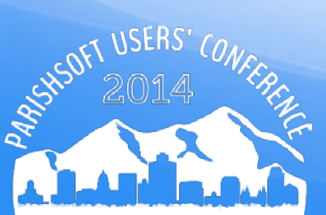

### **Date Range**

- Select the Beginning and Ending dates. For annual contribution records, set the dates to 1/1/2014 12/31/2014
- The Date Range works ONLY with the contributions.
   Pledge records ignore the date range and use the life of the pledge.

|                   | Periodic Contribution Statements                                     | v4.1.15                                 |
|-------------------|----------------------------------------------------------------------|-----------------------------------------|
|                   | Filters<br>Period ► Beginning: 1/1/2014 ▼                            | Ending: 12/31/2014 💌                    |
|                   | <ul> <li>Registered</li> <li>Non-Registered</li> <li>Both</li> </ul> | Only Contributors Only Non-Contributors |
| USERS' CONFERENCE | Annual<br>Contribution ► Min: 0.01                                   | Max:                                    |
|                   | Everyone                                                             |                                         |

## Registration

- Choose Registered, Not Registered, or Both.
- Choose Everyone to pull contribution records for every family.
- Choose Only this Family and then select one family name.

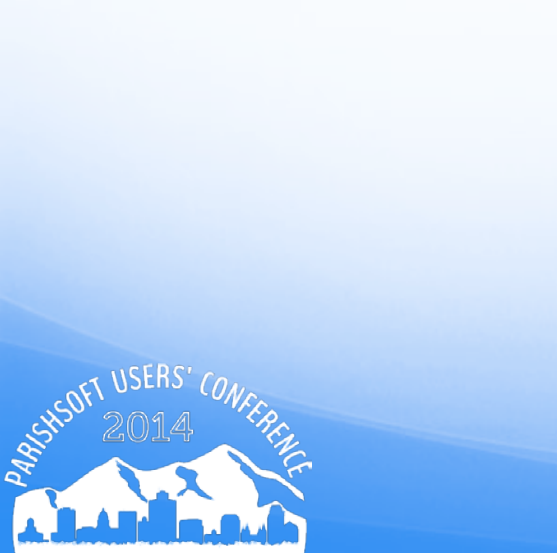

| <ul> <li>Registered</li> <li>Non-Registered</li> <li>Both</li> </ul> | Only Contributors Only Non-Contributors |
|----------------------------------------------------------------------|-----------------------------------------|
| Annual<br>Contribution ► Min: 0.01                                   | Мах:                                    |
| Everyone                                                             |                                         |
| C Only This Family:                                                  | •                                       |
| C Only This Member:                                                  |                                         |

### **Contribution Level**

- Choose Only Contributors, Only Non-Contributors, or leave both boxes unchecked to get records for both contributors and non-contributors.
- Check the box for Contributors Only to automatically populate the Annual Contribution Min[imum] with \$.01. No Max[imum] amount value defaults.
- Check the box for Only Non-Contributors to automatically populate the Annual Contribution Min and Max fields with \$0.00.
  - Enter specific **Min and Max** amounts if you wish to send different letters to those families who give at different monetary ranges.

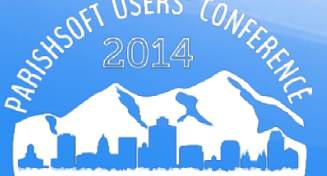

### **Select Funds**

- Click button Show after Default=tax-deductible funds!
- This is not necessary to click the Show button as by Default, Tax Deductible funds are already selected.

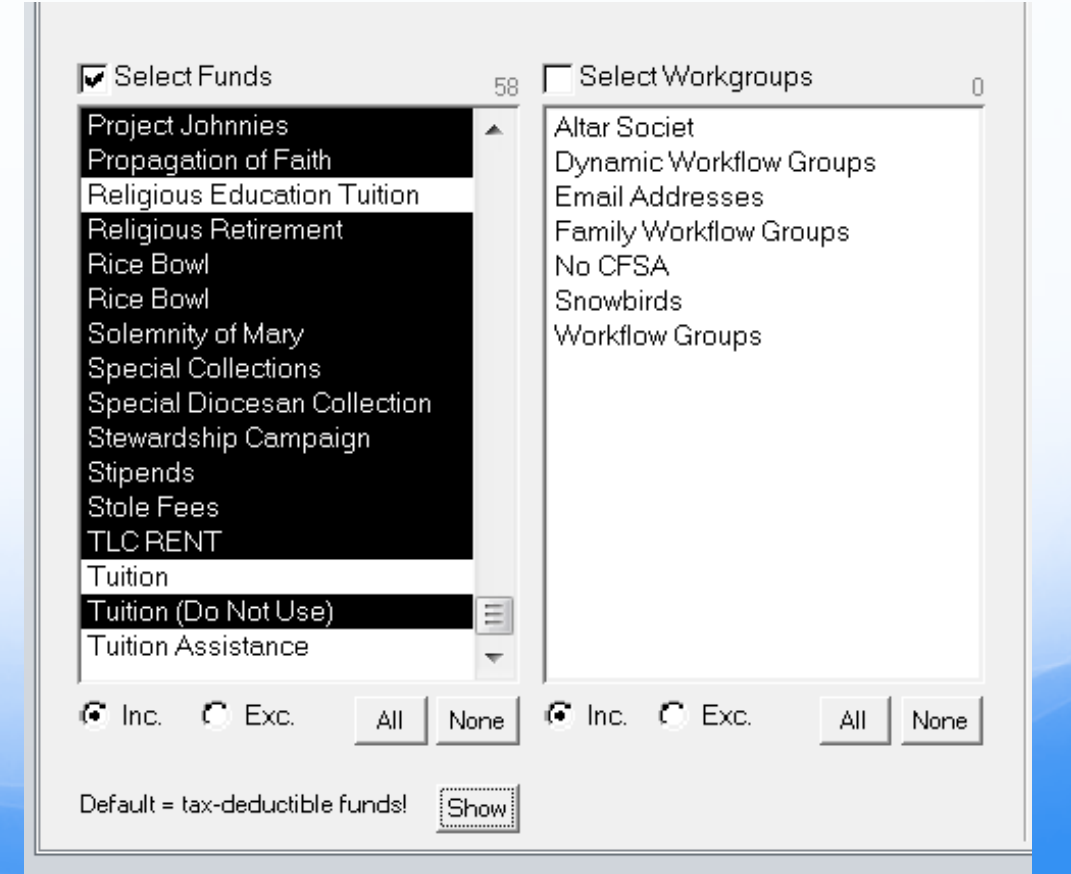

### **Select Workgroups**

- You can choose one or more Family Workgroups for your report—just click to select!
- This feature is ideal for parishes with very specific contribution reporting needs.
- For example, report on families with children enrolled in school to verify a specific tithing amount and determine appropriate discounts on school tuition.

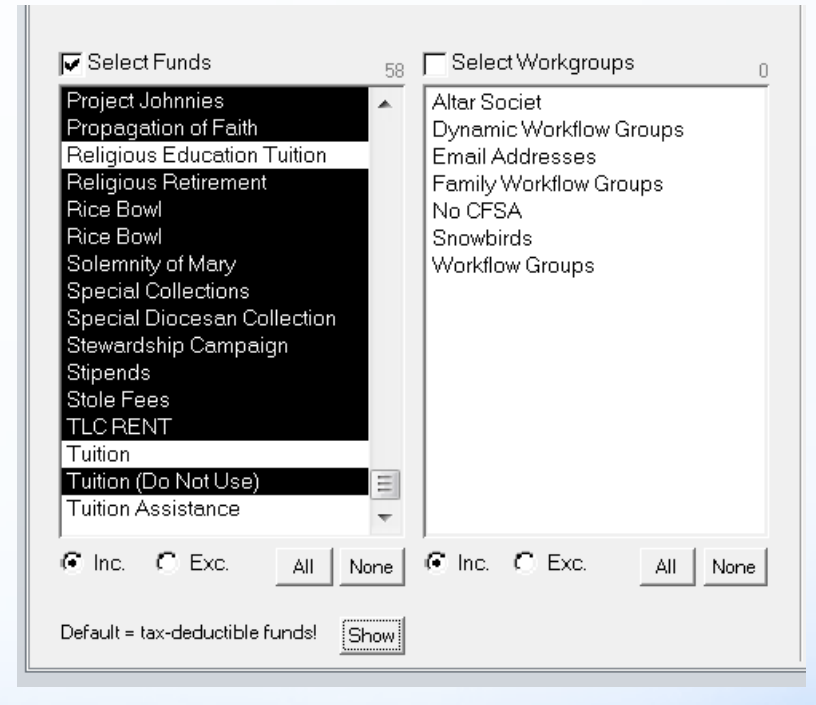

# **Print Options**

- Select Body of Statement
  - Enter text for statement, please make it short and sweet.
  - Select a sort order, be sure this matches any labels you would generate
  - Un-check Honor 'Do Not Send Mail' Requests
  - Check Include IRS
     Disclaimer in footer

# Print Options Select Body of Statement Sort By: Last, First Detail Stmnt Columns: C 2 Print in batches of: All Rpt Header Colors:

- Show Pledge Info
- 🗌 Honor 'Do Not Send Mail' Requests
- 🔽 Include IRS Disclaimer in footer

## **Show Pledge Info**

- Pledge records will print for the Selected Funds.
- Pledge records that display on your statements are for the LIFE OF THE PLEDGE
- If you have created any **\$0 dollar pledges** for your selected funds, these pledge records **WILL** appear on your statements

| Total Pledge History |                                  |            |               |             |              |  |  |  |  |  |  |  |  |
|----------------------|----------------------------------|------------|---------------|-------------|--------------|--|--|--|--|--|--|--|--|
| Pledge Start Date    | Account                          | % Complete | Total Pledged | Total Paid  | Balance      |  |  |  |  |  |  |  |  |
| 1/1/2006             | CFSA-2006                        | 100.0      | \$3,000.00    | \$3,000.00  | \$0.00       |  |  |  |  |  |  |  |  |
| 5/1/2001             | Christian Life Ctr               | 100.0      | \$6,500.00    | \$6,500.00  | \$0.00       |  |  |  |  |  |  |  |  |
| 1/1/2005             | Share Pledge                     | +100.0     | \$10,000.00   | \$14,000.00 | (\$4,000.00) |  |  |  |  |  |  |  |  |
| 1/1/2005             | CFSA-2005                        | 100.0      | \$2,000.00    | \$2,000.00  | \$0.00       |  |  |  |  |  |  |  |  |
|                      | CFSA-2004                        | 0.0        | \$1,000.00    | \$0.00      | \$1,000.00   |  |  |  |  |  |  |  |  |
| 2/17/2007            | CFSA-2007                        | 100.0      | \$5,000.00    | \$5,000.00  | \$0.00       |  |  |  |  |  |  |  |  |
| 2/3/2008             | CFSA-2008                        | 100.0      | \$5,000.00    | \$5,000.00  | \$0.00       |  |  |  |  |  |  |  |  |
| 3/1/2009             | CFSA-2009                        | 100.0      | \$5,000.00    | \$5,000.00  | \$0.00       |  |  |  |  |  |  |  |  |
| 2/1/2010             | Debt Retirement-Living In The Sp | 100.0      | \$5,000.00    | \$5,000.00  | \$0.00       |  |  |  |  |  |  |  |  |
| 2/28/2010            | CFSA 2010                        | 100.0      | \$5,000.00    | \$5,000.00  | \$0.00       |  |  |  |  |  |  |  |  |

# Output

- Recalculate Button
  - A yellow caution bar appears if changes were made in your selection
  - Click on Recalculate
  - Click on Detail Family Stmnt
  - Detail Family Stmnt is the REQUIRED statement format for the IRS
  - Print Statements

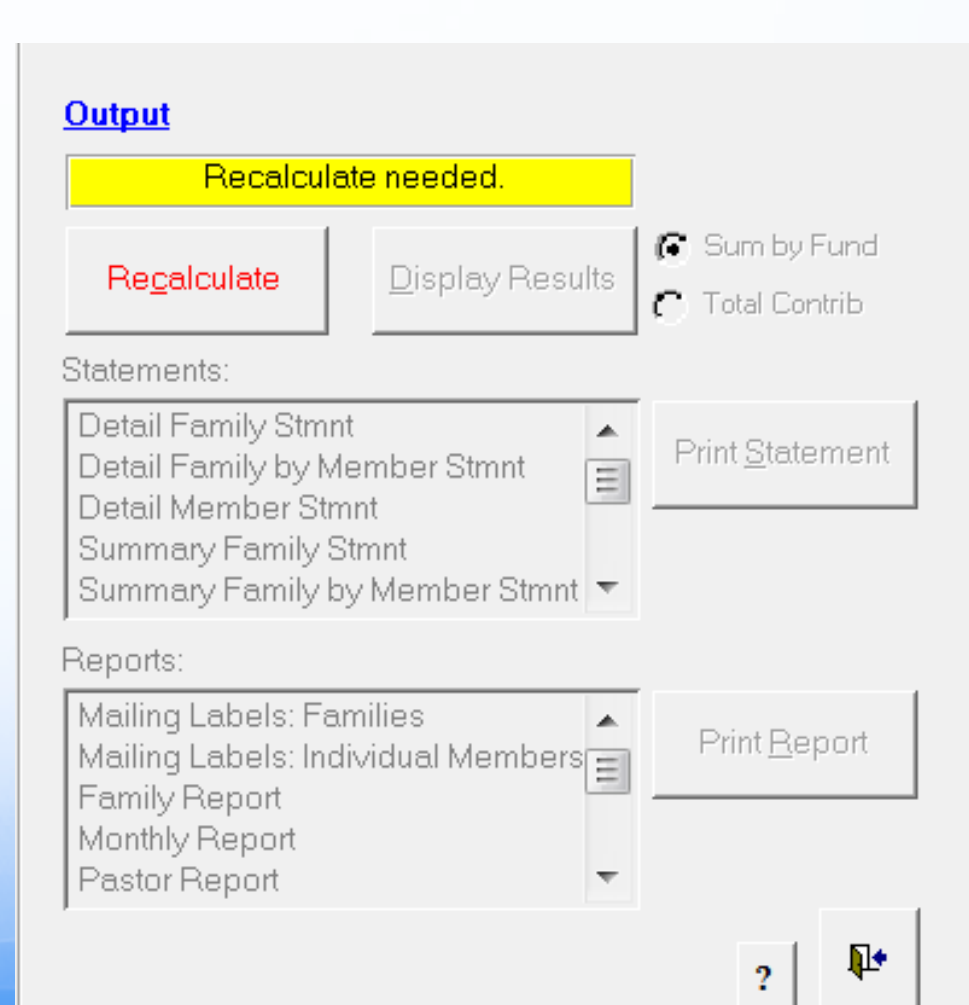

### **Contribution Statement**

#### St Mary Parish

340 N Idaho Ave Salem, SD 57058 September 8, 2014

#### **Contributions Detail Family Statement**

Reporting Period: 1/1/2014 to 12/31/2014

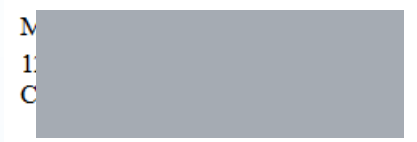

Dear Tami,

Thanks for Tution

Envelope Number: 354 Membership Date: 1/31/2008

| Date     | Memo | Check# | Amount  | Fund               | Date     | Memo | Check# | Amount  | Fund         | Date         | Memo | Check# | Amount   | Fund             |
|----------|------|--------|---------|--------------------|----------|------|--------|---------|--------------|--------------|------|--------|----------|------------------|
| 01/06/14 |      |        | \$2.00  | Initial Offering 2 | 01/06/14 |      |        | \$20.00 | Envelopes-Ad | ult 01/13/14 |      |        | \$20.00  | Envelopes-Adul   |
| 01/27/14 |      |        | \$20.00 | Envelopes-Adult    | 02/10/14 |      |        | \$15.00 | Envelopes-Ad | ult 02/18/14 |      |        | \$20.00  | Envelopes-Adul   |
| 02/18/14 |      |        | \$20.00 | Envelopes-Adult    | 03/10/14 |      |        | \$20.00 | Envelopes-Ad | ult 03/11/14 |      | 2675   | \$100.00 | Catholic Sharing |
| 03/25/14 |      |        | \$20.00 | Envelopes-Adult    | 04/07/14 |      |        | \$20.00 | Envelopes-Ad | ult 04/14/14 |      |        | \$20.00  | Envelopes-Adul   |
| 04/22/14 |      |        | \$20.00 | Holy Land          | 04/22/14 |      |        | \$20.00 | Envelopes-Ad | ult 04/28/14 |      |        | \$20.00  | Envelopes-Adul   |
| 05/05/14 |      |        | \$20.00 | Envelopes Adult    | 05/12/14 |      |        | \$20.00 | Envelopes Ad | n1t 05/19/14 |      |        | \$20.00  | Envelopes Adul   |

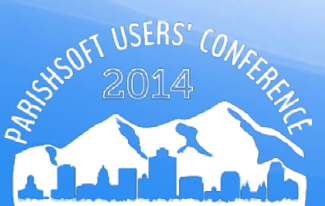

#### Offering, Reports, Contributions, Contribution Statements

|                           |                      | ily Suite         |                              |              | Links. Sec. |
|---------------------------|----------------------|-------------------|------------------------------|--------------|-------------|
| Home Family               | Directory Offering   | Administration    |                              |              |             |
| Funds Batches             | Pledges Posting      | Contribution List | Giving History Import Report | rts Settings |             |
| Select Report<br>Category | Report               | Fund              | Filters Template Givers      | )            |             |
| Contributions             | Contribution Stateme | ents              | Description                  |              | Fund #      |
| Pledges<br>Batches        | Postings             |                   |                              |              |             |
| Audit                     |                      |                   | All Saints                   |              | 400-05-08   |
|                           |                      |                   | All Souls                    |              | 400-05-12   |
|                           |                      |                   | Ascension                    |              | 400-05-15   |
|                           |                      |                   | Assumption                   |              | 400-05-16   |
|                           |                      |                   | Baazar Donation              |              | 4131        |
|                           |                      |                   | Black and Indian Missions    |              | 900-02      |

- Wizard steps, first is Funds
- Note \* all funds listed are tax-deductible

| Des       | scription                        | Fund #    |
|-----------|----------------------------------|-----------|
|           |                                  |           |
|           | Saints                           | 400-05-08 |
|           | Souls                            | 400-05-12 |
| Asc       | ension                           | 400-05-15 |
| Ass       | umption                          | 400-05-16 |
| Baa       | zar Donation                     | 4131      |
| Blac      | ck and Indian Missions           | 900-02    |
| Can       | npaign for Human Development     | 900-05    |
| Cap       | ital Campaign                    | 910-02    |
| Cat       | holic Relief Services            | 900-09-03 |
| Cat       | holic Sharing Appeal             | 900-01    |
| Page 1 of | f 6 (58 Records) < 1 2 3 4 5 6 > |           |

**View Statements** 

Next

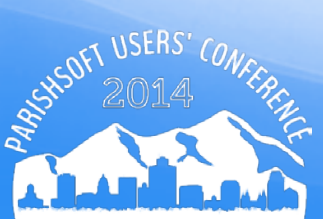

- Check box next to Description to select ALL funds on this page
- Click on Select All 58 Records

| CI | ick | Ν | lext |
|----|-----|---|------|
|    |     |   |      |

| 10 | records on this page are selected. Select all 58 record | <u>IS</u> |
|----|---------------------------------------------------------|-----------|
| •  | Description                                             | Fund #    |
|    |                                                         |           |
| ~  | All Saints                                              | 400-05-08 |
| ~  | All Souls                                               | 400-05-12 |
| ~  | Ascension                                               | 400-05-15 |
| ~  | Assumption                                              | 400-05-16 |
| ~  | Baazar Donation                                         | 4131      |
| ~  | Black and Indian Missions                               | 900-02    |
| ~  | Campaign for Human Development                          | 900-05    |
| ~  | Capital Campaign                                        | 910-02    |
| ~  | Catholic Relief Services                                | 900-09-03 |
| ~  | Catholic Sharing Appeal                                 | 900-01    |

#### Filters

- Enter a beginning and ending date for this reporting year
- Enter .01 in the Minimum and 1000000 in Maximum columns.
- Family Filters (Both, All Groups, All Groups)

| Click Next                                | Fund Filter  | s Templat     | e Givers   |                      |            |             |
|-------------------------------------------|--------------|---------------|------------|----------------------|------------|-------------|
|                                           | Contributio  | n Dates       |            |                      |            |             |
|                                           | 1/1/2014     | iii to        | 12/31/2014 | i                    |            |             |
|                                           | -Range of Co | ntributions – |            | Family Filters       |            |             |
|                                           | Minimum:     | \$            |            | Registration Status: | Both       | ~           |
|                                           | Maximum:     | \$            |            | Family Group:        | All Groups | ~           |
|                                           |              |               |            | Family Work Groups:  | All Groups | ~           |
|                                           |              |               |            |                      |            |             |
| FEREN                                     |              |               |            |                      |            |             |
| N. C. C. C. C. C. C. C. C. C. C. C. C. C. |              |               |            | Duquique             |            | View Chater |

#### Template

- Create a short letter to include in the body of statement for you Contribution Statements
- From drop down, click on (New Template)

| Body of Statement<br>Include a customized<br>emplate) or edit an | Template<br>message in y<br>existing temp | Givers     | ts. You may cr | eate a nev<br>.500 chara | v message te<br>acters. | emplate by | choosing (N | New |
|------------------------------------------------------------------|-------------------------------------------|------------|----------------|--------------------------|-------------------------|------------|-------------|-----|
| (New Template)                                                   |                                           | ~          |                |                          |                         |            |             |     |
| (None)                                                           |                                           |            |                |                          |                         |            |             |     |
| (New Template)                                                   |                                           |            |                |                          |                         |            |             |     |
| Arial                                                            | ~                                         | (Font Size | ) V B          | I                        | U≡                      | ΞΞ         | ■   A       | -   |
|                                                                  |                                           |            |                |                          |                         |            |             |     |
|                                                                  |                                           |            |                |                          |                         |            |             |     |
| itatement Dates -                                                |                                           |            |                |                          |                         |            |             |     |

#### Template

- Give the Template a name.
- Enter your statement.
- Click on the Save icon.
- Click Next.

| (New Template) |         |             |    |     |  |
|----------------|---------|-------------|----|-----|--|
| EOY Statement  |         |             |    |     |  |
| Arial          | (Font S | Size) 🛛 🖌 F | IU | E - |  |
|                |         |             |    |     |  |

#### Givers

- All persons with giving for date range and funds will appear in the list.
- Filter on the name if you wish to print just one letter.
- Click on View Statements.

| Fund | und Filters Template Givers |                     |       |            |  |  |  |  |
|------|-----------------------------|---------------------|-------|------------|--|--|--|--|
|      | Family Name                 | Primary Addresss    | Env # | # of Funds |  |  |  |  |
|      |                             |                     |       |            |  |  |  |  |
|      | Addy                        | th Ave              | 354   | 1          |  |  |  |  |
|      | Ader                        | 494                 | 2     | 1          |  |  |  |  |
|      | Ahle                        | ·39th Ave           | 3     | 1          |  |  |  |  |
|      | Arnc                        | 327 251 E Jeffersor | 6     | 1          |  |  |  |  |
|      | Aver                        | Wayland Ave         | 12    | 1          |  |  |  |  |
|      | Aver                        | Wayland Ave         | 30    | 1          |  |  |  |  |
|      | Bald                        | 31                  | 7     | 1          |  |  |  |  |
|      | Barn                        | linnesota St        | 8     | 1          |  |  |  |  |
|      | Barn                        | dams St             | 9     | 1          |  |  |  |  |
|      | Barti                       | dams St             | 10    | <u>1</u>   |  |  |  |  |
| Page | : 1 of 29 (204 Records) 💽 1 | 2 3 4 5 28 2        | 9 >   |            |  |  |  |  |

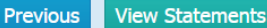

#### Statements

- Be sure you do not have a pop-up blocker for this site
- PDF forms will appear
- Formatted to fit in a Window envelope.

| Fund | Fund Filters Template Givers |                  |                   |       |                          |  |  |  |
|------|------------------------------|------------------|-------------------|-------|--------------------------|--|--|--|
|      | Family Name                  | Primary Addresss |                   | Env # | # of Funds               |  |  |  |
|      |                              |                  |                   |       |                          |  |  |  |
|      | Addy,                        |                  | Ave               | 354   | 1                        |  |  |  |
|      | Aden,                        |                  | 1                 | 2     | <u>1</u>                 |  |  |  |
|      | Ahlers                       |                  | :h Ave            | 3     | <u>1</u>                 |  |  |  |
|      | Arnole                       |                  | 7 251 E Jefferson | 6     | 1                        |  |  |  |
|      | Avery                        |                  | yland Ave         | 12    | 1                        |  |  |  |
|      | Avery                        |                  | yland Ave         | 30    | <u>1</u>                 |  |  |  |
|      | Baldw                        |                  |                   | 7     | <u>1</u>                 |  |  |  |
|      | Barne                        |                  | esota St          | 8     | <u>1</u>                 |  |  |  |
|      | Barnh                        |                  | ns St             | 9     | 1                        |  |  |  |
|      | Bartlii                      |                  | ns St             | 10    | 1                        |  |  |  |
| Page | 1 of 29 (284 Records) < 1    | . 2 3 4          | 5 28 29           | >     |                          |  |  |  |
|      |                              |                  |                   |       | Previous View Statements |  |  |  |

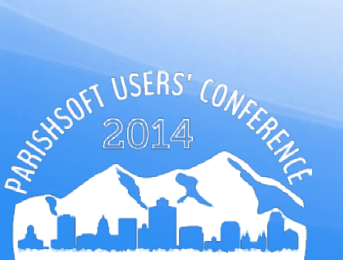

#### Statements

- PDF preview with paging and printing features are available
- Print with NO special formatting
- You can save to RTF and edit individual statements

I Solution of Section 1 and Section 1 and

St Mary PO Box 308 Salem, SD 57058

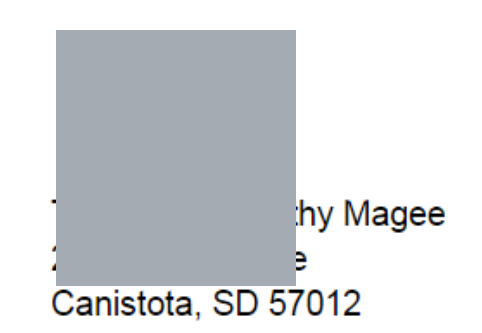

Dear Thomas and Kathy Magee: Thank you for your contrinbution!

# Questions?

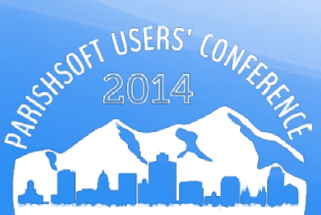